# Kennelliiton Omakoira-palvelu Ohje eläinlääkäriasemille, Sähköiset lähetteet

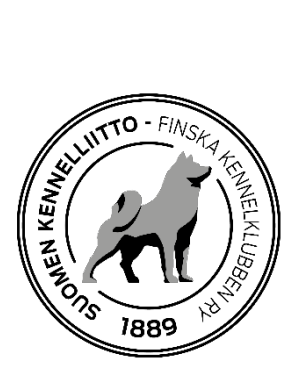

6.05.2019

# Sisällys

| Yleistä                                                                                      | 2           |
|----------------------------------------------------------------------------------------------|-------------|
| Röntgenlähete – yleistä                                                                      | 2           |
| Röntgenlähete – ennakkolähete on tehty                                                       | 4           |
| Röntgenlähete – ei ennakkolähetettä                                                          | 6           |
| POLVILAUSUNTO                                                                                | 7           |
| KUULOLAUSUNTO                                                                                | 8           |
| DNA-lähete                                                                                   | 9           |
| BOAS – hengitystieoperaatiosta ilmoittaminen 1                                               | 11          |
| POLVILAUSUNTO<br>KUULOLAUSUNTO<br>DNA-lähete<br>BOAS – hengitystieoperaatiosta ilmoittaminen | -<br>8<br>9 |

#### Yleistä

Eläinlääkärit voivat Omakoira-palvelun kautta lähettää digitaalisia röntgenkuvia (lonkka-, kyynär-, selkä), tallentaa polvi- ja sydänlausunnot sekä kirjata kuulotutkimuksen, BOAS - hengitystieoperaation tiedot ja kävelytestin tulokset. Eläinlääkärit voivat lisätä DNA-näytteen tiedot lähetteelle, lähettää syringomyelialähetteen sekä tallentaa tunnistusmerkinnät pentueelle, jonka rekisteröinnin kasvattaja on aloittanut sähköisesti.

Asiakkaan tulisi tilata sähköisen lähete jo etukäteen. Se voidaan tehdä myös klinikalla, mutta se on tällöin asiakkaalle huomattavasti kalliimpi.

Suosittelemme, että eläinlääkäriasema muistuttaisi omistajaa ennakkolähetteen tekemisestä jo ajanvarauksen yhteydessä. Tämä helpottaa ja nopeuttaa myös eläinlääkäriasemalla toimimista.

Eläinlääkäri tallentaa tulokset tai täyttää lähetteen tiedot ja liittää röntgenkuvat sähköisesti suoraan lähetteelle tutkimuksen yhteydessä. Kennelliiton antamista lausunnoista (lonkka-, kyynär- ja syringomyelialausunnot) peritään normaali lausuntomaksu lähetteen tilaamisen yhteydessä.

#### Röntgenlähete – yleistä

Voit lähettää Omakoira-palvelun kautta Dicom-muotoisia röntgenkuvia virallisesti lausuttavaksi.

| <ul> <li>Pentueen tunnistusmerkintä</li> <li>Koiran tunnistusmerkintä</li> <li>Röntgenlähete</li> </ul> | Röntgenlähete                                                                                                    |  |
|----------------------------------------------------------------------------------------------------|----------------------------------------------------------------------------------------------------|--|
|                                                                                                    | <ul> <li>Vusi lähete</li> </ul>                                                                                                    |  |
| Sydantausunto                                                                                           | Rekisterinumero tai Hae Hae                                                                                                    |  |
|                                                                                                    | Kuvauspäivä         Rekisterinumero         Nimi         Rotu         Tyyppi           19.02.2016         labradorinnoutaja         Lonkkanivel,<br>Kyynämivel |  |
|                                                                                                    |                                                                                                    |  |

Omakoira-palvelussa on omien otsikoidensa alla kesken olevat lähetteet sekä Kennelliitossa käsiteltävänä olevat lähetteet. Kun kuvista on annettu virallinen lausunto, poistuu lähete tältä listalta.

Lähetteen voi poistaa tarvittaessa kokonaan, jos ennakkolähetettä ei ole tehty, painamalla ruksin kuvakkeesta.

| A Omat keskeneräis | et lähetteet    |      |                         |             |   |
|--------------------|-----------------|------|-------------------------|-------------|---|
| Kuvauspäivä        | Rekisterinumero | Nimi | Rotu                    | Тууррі      |   |
| 20.05.2016         | 1942042162 35.8 |      | harmaa norjanhirvikoira | Lonkkanivel | × |

Tulos näkyy jalostustietojärjestelmässä koiran kohdalla, vasta kun lausuntomaksu on maksettu ja kirjautunut Kennelliiton tilille.

| öntgenlähete                                         |                                                                     |                                             |
|------------------------------------------------------|---------------------------------------------------------------------|---------------------------------------------|
| Omat keskeneräiset lähetteet                         |                                                                     |                                             |
| Kuvauspäivä Rekisterinumero Nimi<br>11.11.2013       | Rotu<br>villakoira, keskikokoinen,<br>harmaa, aprikoosi ja punainen | <b>Tyyppi</b><br>Lonkkanivel,<br>Kyynämivel |
| Vusi lähete                                          |                                                                     |                                             |
| tunnistusmerkintä                                    |                                                                     |                                             |
| Suomen Kennelliitolla käsiteltävänä olevat lähetteet | Rotu                                                                | Tyynni                                      |

Uuden lähetteen teko alkaa hakemalla koiran tiedot rekisterinumeron tai tunnistusmerkinnän avulla.

Keskeneräisen lähetteen käsittelyyn pääset klikkaamalla linkkiä kyseisen lähetteen kohdalla.

# Röntgenlähete – ennakkolähete on tehty

- Lähete haetaan rekisterinumerolla tai tunnistusmerkinnällä.
- Tilattu lähete näkyy valmiiksi ruksittuna ja perässä teksti "Ennakkolähete on tilattu".
- Napsauta lopuksi **Uusi lähete -**painiketta.

| ∧ Uusi lähete                            |                                                                   |
|------------------------------------------|-------------------------------------------------------------------|
|                                          |                                                                   |
| Rekisterinumero tai<br>tunnistusmerkintä | Нае                                                               |
| Koiran tiedot                            |                                                                   |
| Rekisterinumero                          | FI48237/17                                                        |
| Koira                                    | ALBENIO<br>amerikanakita                                          |
| Sukupuoli                                | uros                                                              |
| Syntymäaika                              | 20.3.2017                                                         |
| Tunnistusmerkintä                        | 99000000257631                                                    |
| Lähetteen tyyppi                         | □Lonkkanivel<br>□Kyynärnivel<br>☑Selkä (Ennakkolähete on tilattu) |

Tämän jälkeen pääset lisäämään perustiedot. Ohjelma edellyttää että koiran tunnistusmerkintä on tarkistettu ja siihen liittyvä kohta on "ruksattu". Lataa röntgenkuvat lähetteen liitteeksi **Lisää rtg-kuva** -painikkeesta. Järjestelmä antaa lähetteelle yksilöllisen arkistointinumeron. Selkäkuvissa näkyy, mitä kuvia on tilattu.

| Röntgenlähete                |                                                                                  |
|------------------------------|----------------------------------------------------------------------------------|
| Koiran tiedot                |                                                                                  |
| Rekisterinumero              | E145077/07                                                                       |
| Koira                        | AL REUTO                                                                         |
| Rotu                         | amerikanakita                                                                    |
| Sukupuoli                    | uros                                                                             |
| Svntvmäaika                  | 20.3.2017                                                                        |
| Tunnistusmerkintä            | 99000000287831 🗹 Tarkastettu                                                     |
| Perustiedot                  |                                                                                  |
| Tila                         | Lähete                                                                           |
| Kivestila                    | ☑ Normaalit □ Puutteelliset □ Poistetut                                          |
| Paino                        | 0 kg                                                                             |
| Rauhoitusaine                | ✓ Annos ml                                                                       |
| Kuvauspäivä                  | 29.4.2019                                                                        |
| Klinikka                     | SATAKUNNAN ELÄINLÄÄKÄRIASEMA OY                                                  |
|                              |                                                                                  |
| Selkä                        |                                                                                  |
| Arkistointinumero            | 1228119                                                                          |
| Tilatut lausunnot            | SP, LTV                                                                          |
| Kuvaajan huomiot             |                                                                                  |
|                              |                                                                                  |
|                              |                                                                                  |
| Koiralla on aiempi lausunto  |                                                                                  |
| Koiralle on suoritettu       |                                                                                  |
| niveleen/niveliin vaikuttava |                                                                                  |
| leikkaus                     |                                                                                  |
|                              | Lisää rtg-kuva                                                                   |
|                              |                                                                                  |
|                              | Kaikki röntgenkuvat on lisätty ja lähete on valmis käsiteltäväksi Kennelliitossa |
|                              | Talienna Takaisin Tahetteisiin                                                   |

Lonkkalähetteeseen tulee liittää vain lonkkakuvat ja vastaavasti kyynärlähetteeseen kyynärkuvat. Selkälähetteet omine kuvineen tehdään täysin erillisinä.

Lausuntoeläinlääkärille järjestelmä näyttää lähetteet ja kuvat erillisinä. Hänen työnsä vaikeutuu, mikäli lähetteeseen on liitetty vääriä kuvia. Kaikkein selkeimmin tiedot tulevat perille, jos selät, lonkat ja kyynärät on kuvattu eri tutkimuksina röntgenlaitteella. Yhdellä tutkimusnumerolla **ei saa** olla useammalle kuin yhdelle koiralle kuuluvia kuvia, koska niiden jatkokäsittely lausuntovaiheessa on silloin mahdotonta.

Jos tutkittavalle koiralle on tehty niveliin vaikuttava leikkaus, liitä mukaan sairaskertomus.

Merkitse lähete valmiiksi ja tallenna.

| 🔲 Kaikki rön | tgenkuvat on lisätty ja lähete on valmis käsiteltäväksi Kennelliitossa |
|--------------|------------------------------------------------------------------------|
| Tallenna     | Peruuta                                                                |

#### Röntgenlähete – ei ennakkolähetettä

Omistajan tulisi tehdä ennakkolähete ennen tutkimuksiin tuloa. Tämä on asiakkaalle myös edullisin tapa ja nopeuttaa eläinlääkäriaseman toimintaa. Jos ennakkolähetettä ei ole, aloitetaan lähete eläinlääkäriasemalla.

Saat sivulla tiedon, ettei lähetettä ole tehty.

- Valitse lähetteen tyyppi
- Kirjoita omistajan puhelinnumero ja/tai sähköpostiosoite ja napsauta **Uusi lähete** painiketta. Omistaja saa tekstiviestin ja/tai sähköpostin, jossa on maksuohjeet.

Jatka sitten lähetteen tekoa normaalisti.

| Röntgenlähe                                                                   | ete                                                                                                    |
|-------------------------------------------------------------------------------|----------------------------------------------------------------------------------------------------|
| Vusi lähete                                                                   |                                                                                                    |
| Rekisterinumero tai<br>tunnistusmerkintä                                      | Нае                                                                                                    |
| Koiran tiedot                                                                 |                                                                                                    |
| Rekisterinumero<br>Koira<br>Rotu<br>Sukupuoli<br>Syntymäaika                  | FM222777<br>ALBETTO<br>amerikanakita<br>uros<br>20.3.2017                                                                                                    |
| Tunnistusmerkintä<br>Lähetteen tyyppi                                         | 99000000287831                                                                                                    |
|                                                                               | ⊠ Lonkkanivel<br>⊠ Kyynämivel<br>□ Selkä                                                                                                    |
| Koiralle ei ole tehty enn<br>ennakkolähete on tehty,<br>lähetetään PIN-numero | akkolähetettä. Varmista, ettei omistaja ole tehnyt sitä ennen lausunnon aloittamista. Jos<br>kirjoita rekisterinumero uudelleen. Syötä puhelinnumero ja sähköpostiosoite, johon omistajalle<br>ja osoite lähetteiden maksamista varten.                                                                                |
| Puhelin<br>Sähköposti                                                         |                                                                                                    |
|                                                                               | • Koiralle ei ole tehty ennakkolähetettä, Varmista, ettei omistaja ole<br>tehnyt sitä ennen lausunnon aloittamista. Jos ennakkolähete on tehty,<br>kirjoita rekisterinumero uudelleen. Syötä puhelinnumero ja<br>sähköpostiosoite, johon omistajalle lähetetään PIN-numero ja osoite<br>lähetteiden maksamista varten. |
|                                                                               | Uusi lähete                                                                                                    |

#### POLVILAUSUNTO

Kirjoita koiran rekisterinumero ia tunnistusmerkintä ja napsauta Hae-painiketta.

| > | Pentueen tunnistusmerkintä<br>Koiran tunnistusmerkintä<br>Röntgenlähete | Polvilausunto        |  |
|---|-------------------------------------------------------------------------|----------------------|--|
| > | Polvilausunto                                                           | ∧ Uusi polvilausunto |  |
| 2 | Syringomyelialanete                                                     |                      |  |
| > | Sydänlausunto                                                           | Rekisterinumero tai  |  |
| > | DNA-lähete                                                              | tunnistusmerkintä    |  |
| > | Kävelytesti                                                             |                      |  |
| > | Rokotukset                                                              |                      |  |
| > | Hengitystieoperaatio (BOAS)                                             |                      |  |

Tarkista tunnistusmerkintä ja muuta tarvittaessa lausuntopäivä ja klinikka.

- Valitse tulos pudotusvalikosta
- Merkitse, onko koiralle tehty niveleen/niveliin vaikuttava leikkaus
- Tallenna tiedot.

| Polvilausunto                                                      |                                   |  |
|--------------------------------------------------------------------|-----------------------------------|--|
|                                                                    |                                   |  |
| Koiran tiedot                                                      |                                   |  |
| Rekisterinumero                                                    | FI3                               |  |
| Koira                                                              | · · · · · · · ·                   |  |
| Rotu                                                               | mayrakoira, karkeakarvainen       |  |
| Sukupuoli                                                          | uros                              |  |
| Syntymaalka                                                        | 5                                 |  |
| Tunnistusmerkinta                                                  | 9; I 🗹 Tarkastettu                |  |
|                                                                    |                                   |  |
| Polvilausunto                                                      |                                   |  |
| Tila                                                               | Kesken                            |  |
| Kivestila                                                          | Normaalit Puutteelliset Poistetut |  |
| Lausuntopäivä                                                      | 30.4.2019                         |  |
| Klinikka                                                           | SATAKUNNAN ELÄINLÄÄKÄRIASEMA OY   |  |
| Vasen                                                              | 0 - ei muutoksia V                |  |
| Oikea                                                              | 0 - ei muutoksia v                |  |
| Koiralle on suoritettu<br>niveleen/niveliin vaikuttava<br>leikkaus | Kyllä 🗹 Ei                        |  |
| Huomiot                                                            |                                   |  |
| Tallenna Takaisin alkuun                                           |                                   |  |

Tarkista vielä tiedot ja hyväksy lopuksi.

| Vasen<br>Oikea<br>Koiralle on suoritettu<br>niveleen/niveliin vaikuttava<br>leikkaus | 0 - ei muutoksia<br>0 - ei muutoksia<br>Ei |
|--------------------------------------------------------------------------------------|--------------------------------------------|
| Tiedot tallennettu.                                                                  |                                            |
| Muuta tietoja Hyväksy                                                                | Takaisin alkuun                            |

Hyväksymisen jälkeen pääset tulostamaan omistajalle annettavan lausunnon.

| Koiralle on suoritettu<br>niveleen/niveliin vail<br>leikkaus | u<br>kuttava Ei |  |
|--------------------------------------------------------------|-----------------|--|
| Lataa lausunto                                               | Takaisin alkuun |  |

#### KUULOLAUSUNTO

Kuulolausunnon voi tallentaa vasta, kun omistaja on tehnyt ennakkolähetteen. Jos ennakkolähetettä ei ole tehty, saat siitä ilmoituksen "Koiralla ei ole ennakkoon tilattuja lähetteitä". Pyydä omistajaa tekemään lähete ensin osoitteessa www.kennelliitto.fi/tilaaterveystutkimus.

Aloita syöttämällä rekisterinumero tai tunnistusmerkintä ja napsauta **Hae**-painiketta. Klikkaamalla Ohje-linkkiä, saat esille terveystutkimuksen tallentamista koskevan ohjeen.

| <ul> <li>Pentueen tunnistusmerkintä</li> <li>Koiran tunnistusmerkintä</li> </ul>                        | Kuulolausunto (BAER-tutkimus)                                                                                                    |  |
|----------------------------------------------------------------------------------------------------|----------------------------------------------------------------------------------------------------|--|
| Rontgenianete                                                                                           | ^ Ohje                                                                                                    |  |
| 2 Polvilausunto<br>2 Syringomyelialähete<br>2 Sydänlausunto                                             | Kuulotutkimuksen voi tallentaa vain, jos omistaja on tehnyt ennakkolähetteen. Jos ennakkolähetettä ei ole tehty, saat<br>ilmoituksen "Koiralla ei ole ennakkoon tilattuja lähetteitä". Pyydä tässä tapauksessa omistajaa tekemään lähete osoittees<br>www.kennelliitto.fi/tilaaterveystutkimus.                                                                                                    |  |
| Xuulolausunto                                                                                           | - Tarkasta koiran tunnistusmerkintä.                                                                                                    |  |
| 2 Rokotukset<br>2 Rokotukset<br>2 Hengitystieoperaatio (BOAS)<br>2 Kuoleman ilmoittaminen<br>2 Raportit | <ul> <li>Valitse lausuntopäivä sekä klinikka (jos toimit usealla klinikalla).</li> <li>Lisää tulos molemmille korville. Jos tulos on jommalla kummalla korvalla "Avoin", on tulos epävirallinen.</li> <li>Tallenna tulos ja napsauta Hyväksy-painiketta.</li> <li>Kuulotutkimuksesta ei tulostu lausuntolomaketta. Tulos näkyy koiralla Jalostustietojärjestelmässä heti, kun se on talletettu.</li> </ul> |  |
|                                                                                                    | ∧ Uusi lähete                                                                                                    |  |
|                                                                                                    | Rekisterinumero tai Hae Hae                                                                                                    |  |

- Tarkista tunnistusmerkintä
- muuta tarvittaessa lausuntopäivä ja/tai klinikkatieto, jos toimit usealla klinikalla.
- Lisää paino ja rauhoitusainetiedot sekä tulos ja napsauta Tallenna-painiketta.

| Kuulolausun         | to (BAER-tutkimus)                                                               |
|---------------------|----------------------------------------------------------------------------------|
| ∨ Ohje              |                                                                                  |
|                     |                                                                                  |
| Koiran tiedot       |                                                                                  |
| Rekisterinumero     | FIC                                                                              |
| Koira               |                                                                                  |
| Rotu                | mäyräkoira, karkeakarvainen                                                      |
| Sukupuoli           | uros                                                                             |
| Syntymäaika         | .4.2015                                                                          |
| Tunnistusmerkintä   | 97 1 🗹 Tarkastettu                                                               |
|                     |                                                                                  |
| Kuulolausunto (BAER | -tutkimus)                                                                       |
| Tila                | Kesken                                                                           |
| Kivestila           | Normaalit Puutteelliset Poistetut                                                |
| Lausuntopäivä       | 2.5.2019                                                                         |
| Klinikka            |                                                                                  |
|                     | Vakuutan, että olen tarkastanut kuulotutkimuksen yhteydessä ulkokorvakäytävät ja |
| Deine               | tarykalvot                                                                       |
| Paino               | 7 kg                                                                             |
| Rauhoitusaine       | Annos mi                                                                         |
| Vasen               | 0 - Kuuleva 🗸                                                                    |
| Oikea               | 0 - Kuuleva 🗸                                                                    |
| Tallenna Peruuta    | 3                                                                                |

Tarkista vielä tiedot ja napsauta lopuksi **Hyväksy**-painiketta.

| Vasen<br>Oikea      | 0 - Kuuleva<br>0 - Kuuleva |  |
|---------------------|----------------------------|--|
| Tiedot tallennettu. |                            |  |
| Muuta tietoja Hyväk | sy Takaisin alkuun         |  |

# DNA-lähete

DNA-lähete löytyy eläinlääkäreillä Eläinlääkäri-välilehdeltä. Tavoitteena on, että omistaja on tehnyt lähetteen ennakkoon ja eläinlääkäri/näytteenottaja vain tallentaa näytteen tiedot. Jos ennakkolähetettä ei ole tehty, pyydä omistajaa tekemään se ensin osoitteessa www.kennelliitto.fi/tilaaterveystutkimus.

Hae koira rekisterinumerolla tai tunnistusmerkinnällä

| <ul> <li>Pentueen tunnistusmerkintä</li> <li>Koiran tunnistusmerkintä</li> </ul> | DNA-lähete                  |  |
|----------------------------------------------------------------------------------|-----------------------------|--|
| Rohdgenlähete     Rohdjewordo     DNA-lähete     rkaporat                        | ▼ Ohje                      |  |
|                                                                                  | ∧ Uusi lähete               |  |
|                                                                                  | Rekisterinumero tai Hae Hae |  |

Valitse laboratorio, johon näyte lähetetään sekä näytteen tyyppi ja kirjoita mahdolliset huomiot (näkyvät laboratoriolle ja Kennelliitolle). Laita ruksi kohtaan "Lähete on valmis" ja Tallenna tiedot.

| DNA-lähete                                                                                         |                                                                   |
|----------------------------------------------------------------------------------------------------|-------------------------------------------------------------------|
| 🗸 Ohje                                                                                             |                                                                   |
| Koiran tiedot<br>Rekisterinumero<br>Koira<br>Rotu<br>Sukupuoli<br>Syntymäaika<br>Tunnistusmerkintä | FI:<br>/<br>cockerspanieli<br>narttu<br>2015<br>9 1 🔽 Tarkastettu |
|                                                                                                    |                                                                   |
| Perustiedot                                                                                        |                                                                   |
| Näytteenottopäivä                                                                                  | 2.5.2019                                                          |
| Klinikka                                                                                           | SATAKUNNAN ELÄINLÄÄKÄRIASEMA OY                                   |
| Comilianiana antonostia                                                                            |                                                                   |
| Laboratorio                                                                                        |                                                                   |
| Laboratorion tunniste                                                                              |                                                                   |
| Nävtteen tyyppi                                                                                    | veri                                                              |
| Näytteenottajan huomiot                                                                            |                                                                   |
| Lähete on valmis<br>Tallenna Takaisin                                                              |                                                                   |

Muistathan lähettää itse (klinikka) näytteen laboratorioon.

| Familiaarinen nefropatia                                      |                                                                             |
|---------------------------------------------------------------|-----------------------------------------------------------------------------|
| Laboratorio                                                   | LABOKLIN                                                                    |
| Laboratorion tunniste                                         |                                                                             |
| Näytteen tyyppi                                               | veri                                                                        |
| Näytteenottajan huomiot                                       |                                                                             |
| <ul> <li>Huomautukset</li> <li>Tiedot tallennettu.</li> </ul> |                                                                             |
| - Muistathan lähettää                                         | näytteen itse laboratorioon. Liitä mukaan laboratorion vaatima lähetelomake |
| Takaisin                                                      |                                                                             |

### BOAS - hengitystieoperaatiosta ilmoittaminen

Operaation tallentamisen jälkeen koira siirtyy automaattisesti EJ-rekisteriin. Tarkasta tunnistusmerkintä

- Valitse leikkauspäivä ja vaihda tarpeen mukaan klinikka, jos toimit usealla klinikalla
- merkitse onko leikkaus suoritettu sekä mitä on operoitu
- Tallenna tiedot

| <ul> <li>Pentueen tunnistusmerkintä</li> <li>Koiran tunnistusmerkintä</li> <li>Röntgenlähete</li> <li>Polvilausunto</li> </ul> | Hengitystieoper                                       | aatio (BOAS)                               |
|----------------------------------------------------------------------------------------------------|-------------------------------------------------------|--------------------------------------------|
| Syringomyelialähete                                                                                                    | Koiran tiedot                                         |                                            |
| Sydänlausunto                                                                                                    | Rekisterinumero                                       | 14                                         |
| DNA-lähete                                                                                                    | Koira                                                 | 1                                          |
| Kuulolausunto                                                                                                    | Rotu                                                  | mopsi                                      |
| Kävelytesti                                                                                                    | Sukupuoli                                             | narttu                                     |
| Rokotukset                                                                                                    | Syntymäaika                                           |                                            |
| Hengitystieoperaatio (BOAS)                                                                                                    | Tunnistusmerkinta                                     | 20 🗹 Tarkastettu                           |
| Kuoleman ilmoittaminen                                                                                                    |                                                       |                                            |
| Raportit                                                                                                    | Hengitystieoperaatio (BOAS)                           |                                            |
|                                                                                                    | Tila                                                  | Kesken                                     |
|                                                                                                    | Leikkauspäivä                                         | 3.5.2019                                   |
|                                                                                                    | Klinikka                                              | SATAKUNNAN ELÄINLÄÄKÄRIASEMA OY            |
|                                                                                                    | Koiralle on suoritettu<br>hengitystieoperaatio (BOAS) |                                            |
|                                                                                                    | Huamiat                                               | Sieraimet Pehmeä kitalaki Nielu Henkitorvi |
|                                                                                                    | Huomior                                               |                                            |
|                                                                                                    | Tallenna Takaisin alkuu                               | n                                          |

Tarkista tiedot ja napsauta lopuksi Hyväksy-painiketta.

| Koiralle on suoritettu<br>hengitystieoperaatio (BOAS) | Kyllä<br>Sieraimet |
|-------------------------------------------------------|--------------------|
| Tiedot tallennettu.                                   |                    |
| Muuta tietoja Hyväksy                                 | Takaisin alkuun    |